## 智行理财网 招商银行手机信息查询(招商银行怎么查手机号)

首先登录"招商银行"官网,点击"账务查询(有的企业进去界面显示是账户管理)-账务查询-交易查询"后,输入要查询的起止日期,核对要查询的账号信息,确认无误后点击"查询"按钮,左下角点击"全部选择"进行勾选,然后点击"导出选中"按钮,选择自己要下载的文件

类型后 (

## 在本人这里记账报税

的下载成Excel格式,点击"下载为Excel"

)点击进行下载,选择文件要保存的位置后,点击"保存"文件就下载完成了。

|                                                                                                    | 招商                                             | 肝でし                                           | 企业银行 <sub>vin</sub>                      | 10.65                                                                                       |          |         | 26             |             |     |
|----------------------------------------------------------------------------------------------------|------------------------------------------------|-----------------------------------------------|------------------------------------------|---------------------------------------------------------------------------------------------|----------|---------|----------------|-------------|-----|
| 藏顶                                                                                                    | :@UDAPP                                        | <b>地名德</b> 尔                                  | (1)(1)(1)(1)(1)(1)(1)(1)(1)(1)(1)(1)(1)( | 限金別紙                                                                                        | 系统管理     | 股海业务    | 网眼目睛           | 规全管理        | 167 |
| 1<br>2 交易<br>2 交易<br>2 回<br>形<br>2 回<br>形<br>2 回<br>形<br>2 回<br>形<br>2 回<br>形<br>2<br>2<br>2<br>2<br>2<br>2<br>2<br>2<br>2<br>2<br>2<br>2<br>2<br>2<br>2<br>2<br>2<br>2 | 重調<br>東调<br>対爆単7日<br>交易対態単<br>急機<br>明細<br>余額重向 | ● 电子6<br>● 批量0<br>21E0 ● GCM<br>● 開設<br>● 業券の | 日本<br>日単打印<br>別一収面<br>回訳<br>「点击          | 1<br>1<br>1<br>1<br>1<br>1<br>1<br>1<br>1<br>1<br>1<br>1<br>1<br>1<br>1<br>1<br>1<br>1<br>1 | 设置对应业务   | 等员权限(包括 | <b>新非网</b> 模用户 | ), 还可给业务    | 長由  |
| 3                                                                                                    | 交易日期                                           | 本月                                            | ▼ 2022-10-                               | 01 🗒 -                                                                                      | 2022-10- | 10 🖽 3  | と思全額(¥)        | 最小金额        | 1   |
|                                                                                                    | 文相类型                                           | 调输入                                           | 更多缔进和                                    | 南 余额                                                                                        | ٠        | 游输入余    | 89.            | _) <u>o</u> | 仅是  |
| 1                                                                                                    | <br>28                                         | 日期:                                           |                                          | BE                                                                                          |          | 交易金額    |                |             | ŵB  |

| WASOR                                                                    | n i           |                    |              |              |              |        |       | **               |                        |
|--------------------------------------------------------------------------|---------------|--------------------|--------------|--------------|--------------|--------|-------|------------------|------------------------|
| 2000) (NJ)(D)mm1                                                         | SK TATOMA     |                    | 0.00444.004  | HX F4808-108 | C HERAGONE   | meers. |       |                  | 4                      |
| -                                                                        | 10.00         | ×1                 |              |              | 1.55 MIE     | +415.0 | 42104 | 885              | au - 199               |
| ante una -                                                               | anamat 2 - pa | 2010.02.02.000.000 | 41. (Brogill | 0.108        | A ## 11.4#10 | 48     |       |                  |                        |
| NAME THE                                                                 | PRINTER AR    | + [[88-54]]        | E eav        | ACCHA.       |              |        |       |                  |                        |
|                                                                          |               | 1040               | -            | 671348<br>   | -            | an i   | 42 .  | 1041<br>201-1 20 | ar o<br>Sector         |
| 2010 Providence<br>2010 Providence<br>2010 Providence<br>2010 Providence |               |                    | 100          | index.       | 1            |        |       | -                | BATH<br>Sector<br>BATH |
| 20240403000                                                              |               | - 12               |              |              |              |        | -     | 1 and 1          | SACE<br>SACE<br>SACE   |

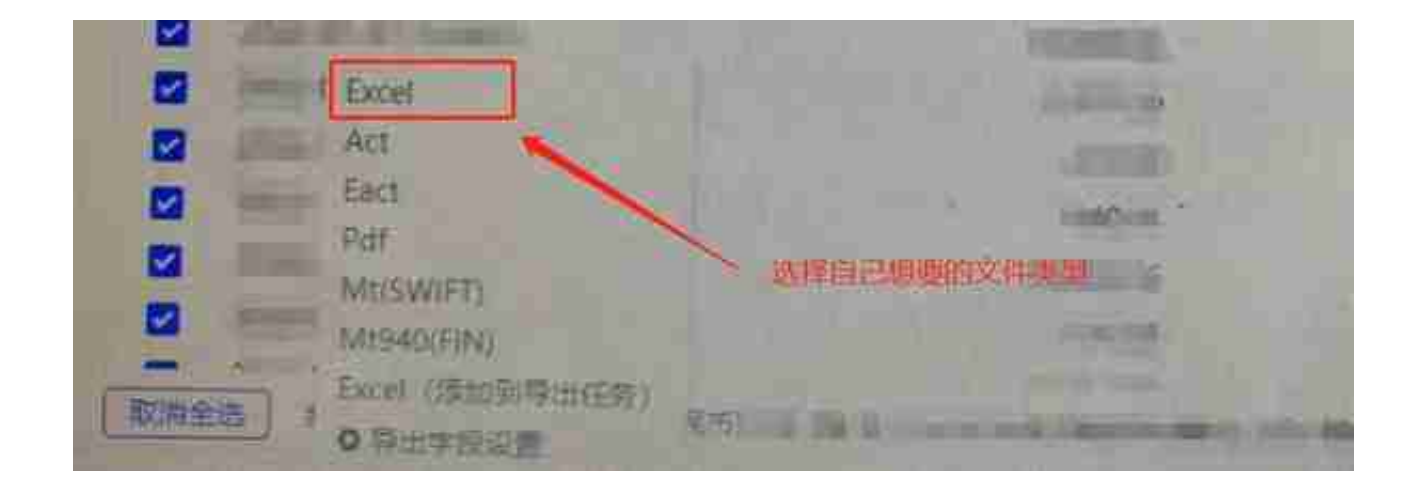

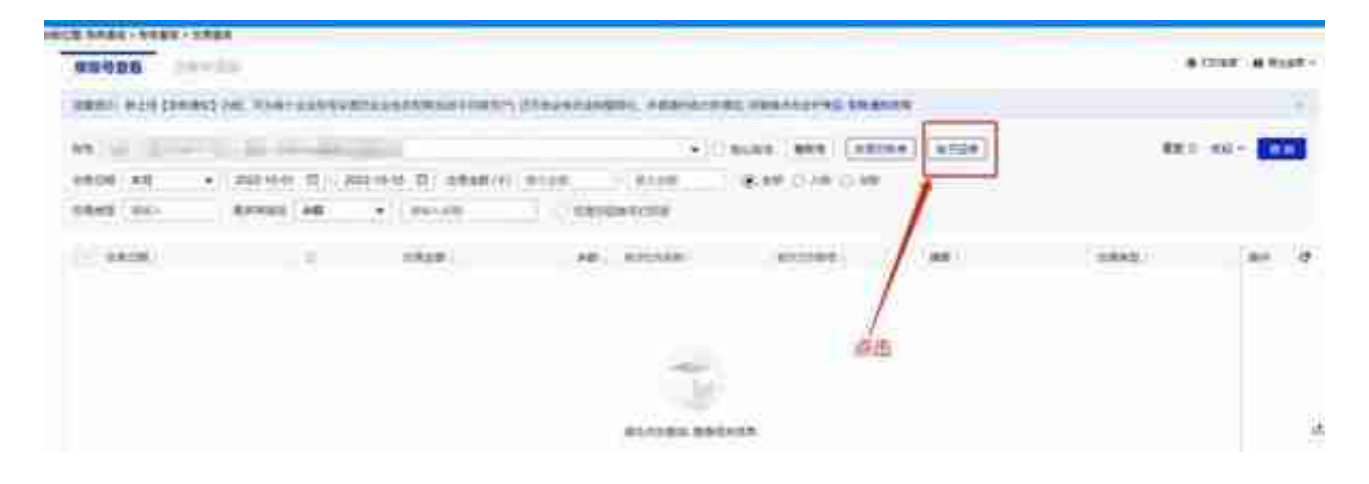

| - C                                      | 11000                 |               |       |                 |                                                                                                    |             |              |                     |       |              |      |
|------------------------------------------|-----------------------|---------------|-------|-----------------|----------------------------------------------------------------------------------------------------|-------------|--------------|---------------------|-------|--------------|------|
| C ENN                                    | 62m                   |               |       |                 |                                                                                                    |             |              |                     | • *** | ean - altear |      |
| ****                                     | DUTIN' MANUAL         | *******       | -     | Conceptual Name | Percent of the                                                                                                    |             |              |                     |       |              |      |
| 9 (w)                                    | tion of the state     | 1001          |       |                 |                                                                                                    | CONTRACT OF |              |                     |       |              | -    |
|                                          | • : 200 0 0           | 2012-09-01 12 | 10.00 | 0100            | 11.10                                                                                                    | 1000 H 10   | 11 AND () IS |                     |       |              |      |
| Donaid (                                 | I (IIIA) (            | and a         | -     | dama i          | 1010                                                                                                    | i entretti  | 1            | 1.0                 |       | to interest  | 1.01 |
| a surface                                | -                     | Sec.          | 100   | 100             | 1000                                                                                                    | -           |              | -                   |       |              | 204  |
|                                          |                       |               |       |                 |                                                                                                    |             |              |                     |       | 10 E         | 314  |
|                                          |                       |               |       |                 |                                                                                                    | 1.1         | 5            |                     |       | 1000         | 100  |
| 1.1.1.1.1.1.1.1.1.1.1.1.1.1.1.1.1.1.1.1. |                       |               |       |                 |                                                                                                    |             |              |                     | 1000  | 1.2          | 1.2  |
|                                          |                       |               |       |                 |                                                                                                    |             |              |                     |       |              | 123  |
|                                          |                       |               |       |                 | 1.000                                                                                                    |             |              |                     |       |              | 1.00 |
|                                          |                       |               |       | 100             |                                                                                                    |             |              |                     | 87    |              | 100  |
| ·                                        | and the second second |               | 1.0   | 1.0.000         | Contract of the local diversion of the local diversion of the local |             | in the       |                     | 8.07  |              | 0.0  |
|                                          |                       |               | 10    | 4.000           |                                                                                                    |             |              |                     | ***   |              | 124  |
|                                          |                       |               |       | 1000            | *                                                                                                    |             |              | - 10 M              |       |              | - 24 |
|                                          |                       |               | 1     | 2               |                                                                                                    | 1.1         |              |                     | ÷     | 41120        | 234  |
|                                          |                       |               |       |                 |                                                                                                    |             |              | The second sections |       | 1.14         | -    |

| 导出任务              |                  | × msgwiß                   |   |
|-------------------|------------------|----------------------------|---|
| 2016<br>H\$EM(7)0 | 165<br>2496 964. | 8847 ( <b>7</b><br>178520) |   |
|                   |                  |                            |   |
|                   |                  |                            |   |
|                   |                  |                            |   |
|                   |                  |                            | 6 |
|                   |                  |                            |   |
|                   |                  |                            |   |

| 文件下戰  |                                                  | × |
|-------|--------------------------------------------------|---|
| 你要打开这 | 是保存此文件?                                          |   |
| 2     | 名称: 打<br>类型: WPS PDF 文档<br>来源: s3gw.cmbchina.com |   |
|       | 打开(Q) 保存(S) 取消                                   | ĺ |
|       | 点击<br>目 Internet 的文件可能对你有所帮助,但某些文件可能危害你的计        |   |